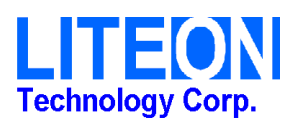

# WSL304S AT command user guide

1. Connect to NB/PC by UART to USB board.

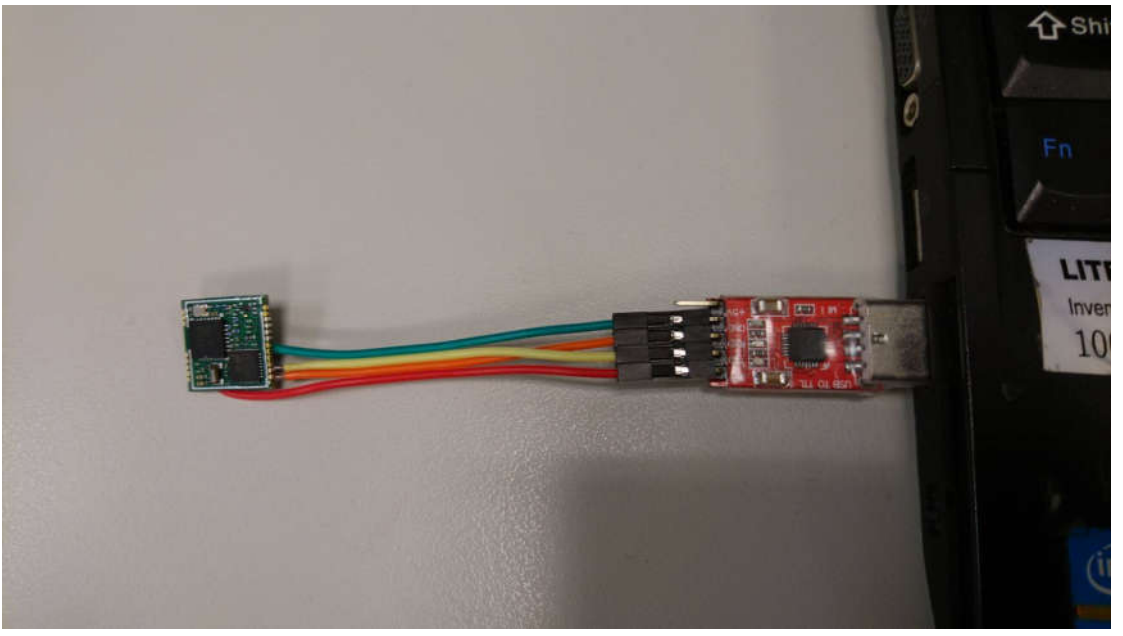

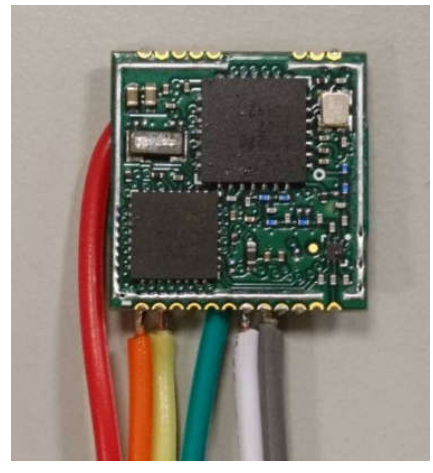

| UART (Module side) |    |    |     |  |  |
|--------------------|----|----|-----|--|--|
| 紅色                 | 橘色 | 黃色 | 綠色  |  |  |
| 3.3V               | RX | TX | GND |  |  |

| 燒錄 PIN    |           |  |  |
|-----------|-----------|--|--|
| 白色        | 灰色        |  |  |
| SYS_SWDIO | SYS_SWCLK |  |  |

- 2. Check the COM port number under device manager.
  - ▶ ᇦ 通用序列匯流排控制器
  - ▲ 🦉 連接埠 (COM 和 LPT)
  - Silicon Labs CP210x USB to UART Bridge (COM11)
  - ▶ ⑧ 滑鼠及其他指櫄裝置
- 3. Install and run "Realterm.

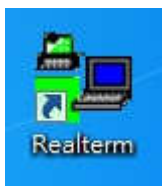

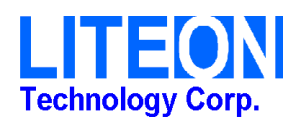

4. Select Display => Ascii.

| 🐴 RealTerm: Se                                                                                                    | erial Capture Program 2.0                                                                                                    | 0.0.70                                                        | Course Includes                                                                          |                                                                                                    |
|----------------------------------------------------------------------------------------------------|----------------------------------------------------------------------------------------------------|---------------------------------------------------------------|------------------------------------------------------------------------------------------|----------------------------------------------------------------------------------------------------|
|                                                                                                    |                                                                                                    |                                                               |                                                                                          |                                                                                                    |
| Display As<br>Display As<br>C Ascii<br>C Ansi<br>C Hex/space)<br>C Hex/space)<br>C Hex/space)<br>C unt8<br>C Hex<br>C unt8<br>C Hex<br>C Moble<br>C Float4<br>C Hex CSV<br>You have to click | Lapture Pins Send E<br>Half Duplex<br>newLine mode<br>Invert ZBits<br>V Big Endian<br>Data Frames<br>Bytes 2 ↓<br>Single Gulp<br>Terminal Font 16 ↓ | Ecno Port   12L   12L-2   12LMis<br>Binary Sync Chars<br>ABCD | Sync is:<br>Sync is:<br>None<br>OR<br>C ASCII<br>C Number<br>C Leading Sync<br>0 matches | Status<br>Connected<br>RXD (2)<br>TXD (3)<br>CTS (8)<br>DCD (1)<br>DSR (6)<br>Ring (9)<br>BREAK<br>Error |

5. Select COM port and Baudrate and then click "Open".

| RealTerm: Serial Capture Program 2.0.0.70                                                                                                    |                                                                                                    | -         | - • • × •                                                                         |
|----------------------------------------------------------------------------------------------------|----------------------------------------------------------------------------------------------------|-----------|-----------------------------------------------------------------------------------|
| Display Port Capture Pins Send Echo Port 12                                                                                                    | 2 <b>C</b>   12C-2   12CMisc   Misc                                                                         | <u>In</u> | Clear Freeze ?                                                                    |
| Baud 57600 		 Port 11                                                                                                    | Open Spy                                                                                                    |           | Connected                                                                         |
| Parity     Data Bits            • None          • 8 bits            • Odd          • 7 bits            • Even          • 6 bits            • Mark          • 6 bits            • Space          • 5 bits | Software Flow Control<br>Receive Xon Char: 17<br>Transmit Xoff Char: 19<br>Winsock is:<br>C Raw<br>C Telnet |           | RXD (2)<br>TXD (3)<br>CTS (8)<br>DCD (1)<br>DSR (6)<br>Ring (9)<br>BREAK<br>Error |
| You can use ActiveX automation to control me!                                                                                                    | Char Count:0                                                                                                | CPS:0     | Port: 11 57600 8N1 Ni                                                             |

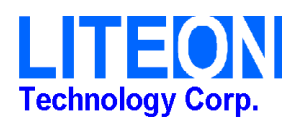

6. Check the box +CR, +LF, +CR and +LF.

Keyin "AT".

Click "SendASCII".

| RealTerm: Serial Capture Program 2.0.0.70                                                                                                    | ×                                                    |
|----------------------------------------------------------------------------------------------------|------------------------------------------------------|
|                                                                                                    |                                                      |
|                                                                                                    |                                                      |
| Pisplay   Port   Capture   Pins Send   Echo Port   12C   12C-2   12CMisc   Misc   Misc   Misc                                                                    | Ir Freeze ?                                          |
| AT Send Numbers Send ASCII  → CR Before → Send Numbers Send ASCII → CR ASCII → After → Send Numbers Send ASCII → CR After → CR → CR → CR → CR → CR → CR → CR → C | Status<br>Connected<br>RXD (2)<br>TXD (3)<br>CTS (8) |
| Dump File to Bot                                                                                                    |                                                      |
| C:\temp\capture.txt      Send Eile     X Stop     Delays     0     0       Bepeats     1     1     0     \$                                                      | DSR (6)<br>Ring (9)<br>BREAK<br>Error                |
| You can use ActiveX automation to control me! Char Count:0 CPS:0 Port: 1                                                                                         | 1 57600 8N1 N                                        |

## 7. Shows "OK" if successful. (回傳"OK"表示模塊通信正常)

| RealTerm: Serial Capture Program 2.0.0.70                                                                                                    |                                                                                                    | x                             |
|----------------------------------------------------------------------------------------------------|----------------------------------------------------------------------------------------------------|-------------------------------|
| ок                                                                                                    |                                                                                                    | *                             |
| Displau   Port   Capture   Pins   Send   Echo Port   120                                                                                                    |                                                                                                    | =<br>+<br>?                   |
|                                                                                                    | erel [Send ASCI]] EOL \n Status                                                                                                    |                               |
| Image: marked bit is a send Numb       Image: marked bit is a send Numb       Image: marked b | Image: Send ASCII     Image: Ferret with the send term in the send term in the se | ected<br>2)<br>3)<br>3)<br>1) |

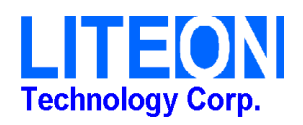

8. Example.

Keyin "ATZ" 檢視模塊資訊

| RealTerm: Serial Capture Program 2.0.0.70                                                                                                    |                                                                 |
|----------------------------------------------------------------------------------------------------|-----------------------------------------------------------------|
| If OTAA enabled<br>DevEui= 37-31-38-33-79-37-87-18<br>AppEui= 01-01-01-01-01-01-01<br>AppKey= 2B 7E 15 16 28 AE D2 A6 AB F7 15 88 09 CF 4F 3C                                                                                                    |                                                                 |
| If ABP enabled<br>DevEui= 37-31-38-33-79-37-87-18<br>DevAdd= 0015A36F<br>NwkSKey= 2B 7E 15 16 28 AE D2 A6 AB F7 15 88 09 CF 4F 3C<br>AppSKey= 2B 7E 15 16 28 AE D2 A6 AB F7 15 88 09 CF 4F 3C<br>Version: F-ICM-02-1803261<br>spi test1: 12<br>spi test2: 84<br>ATtention command interface | E                                                               |
| Display Port Capture Pins Send Echo Port 12C 12C-2 12CMisc Misc 1                                                                                                    | Clear Freeze ?                                                  |
| ATZ     Send Numbers     Send ASCII     Vn       Send Numbers     Send ASCII     V + CR       Send Numbers     Send ASCII     V + CR       Send Numbers     Send ASCII     V + CR       Literal     Strip Spaces     SMBUS 8                                                                | Status<br>Connected<br>RXD (2)<br>TXD (3)<br>CTS (8)<br>DCD (1) |
| Dump File to Port     Send File     Stop     Delays     0       C:\temp\capture.txt      Send File     Stop     Delays     0     \$                                                                                                    | DSR (6)<br>Bing (9)<br>BREAK<br>Error                           |
| You can use ActiveX automation to control me! Char Count:411 CPS:0 P                                                                                                    | ort: 11 57600 8N1 N+ //                                         |

## Keyin "AT+VER=?" 檢視模塊 FW 版本

| RealTerm: Serial Capture Program 2.0.0.70                                                                                                    |                                          |
|----------------------------------------------------------------------------------------------------|------------------------------------------|
| F-ICM-02-1804171                                                                                                    | *                                        |
| OK                                                                                                    | E t                                      |
| Display     Port     Capture     Pins     Send     Echo Port     12C     12C-2     12CMisc     Misc     Im     Classical Content       Image: Arrow of the second second sec | Status                                   |
| ✓     Send Numbers     Send ASCII     ✓     +LF     ←     After       0     ^C     LF     Repeats     1     ✓     Literal     Strip Spaces     SMBUS 8     ✓                                                                                                    | RXD (2)<br>TXD (3)<br>CTS (8)<br>DCD (1) |
|                                                                                                    | DSR (6)                                  |
| Ic: vtemp vcapture.txt                                                                                                    | Hing (9)<br>BREAK<br>Error               |
| Chars sent aren't displayed when half-duplex is set Char Count:24 CPS:0 Port:                                                                                                    | 11 57600 8N1 N                           |

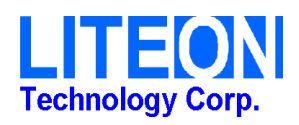

Keyin "AT+TCONF=?" 檢視模塊 TX power 配置

| 📲 RealTerm: Serial Capture Program 2.0.0.70                                                                                                    |                                                                           |
|----------------------------------------------------------------------------------------------------|---------------------------------------------------------------------------|
| Freq= 470 MHz<br>Power= 14 dBm<br>Bandwidth= 125 kHz<br>SF= 12<br>CR= 4/8<br>LNA State =0<br>PA Boost State =1                                                                                                    |                                                                           |
| OK<br>Display Port Capture Pins Send Echo Port 12C 12C-2 12CMisc Misc 1                                                                                                    | n Clear Freeze ?                                                          |
| AT +TCONF=?<br>Send Numbers Send ASCII<br>Send ASCII<br>Sen | Status<br>_ Connected<br>_ RXD (2)<br>_ TXD (3)<br>_ CTS (8)<br>_ DCD (1) |
| Dump File to Port  C:\temp\capture.txt Bepeats 1  0  1  0  1  0  1  0  1  0  1  0  1  0  1  0  1  0  1  0  1  0  1  0  1  0  1  0  1  0  1  0  1  0  1  0  1  0  1  0  1  0  1  0  1  0  1  0  1  0  1  0  1  0  1  0  1  0  1  0  1  0  1  0  1  0  1  0  1  0  1  0  1  0  1  0  1  0  1  0  1  0  1  0  1  0  1  0  1  0  1  0  1  0  1  0  1  0  1  0  1  0  1  0  1  0  1  0  1  0  1  0  1  0  1  0  1  0  1  0  1  0  1  0  1  0  1  0  1  0  1  0  1  0  1  0  1  0  1  0  1  0  1  0  1                                                                                                    |                                                                           |
| You can use ActiveX automation to control me! Char Count:112 CPS:0                                                                                                    | Port: 11 57600 8N1 N                                                      |

#### Keyin "AT+TRX=?" 檢視模塊 RX1 frequency 配置, 初始設定為 0 "0": RX1=TX+30MHz

"1": RX1=TX

| OK         OK         Display       Port       Capture       Pins       Send       Echo Port       12C       12C-2       12CMisc       Misc       In       Clear       Freeze         AT + TRX = ? <ul> <li>Send Numbers</li> <li>Send ASCII</li> <li> <ul> <li></li></ul></li></ul>                                                                                                    | RealTerm: Serial Capture Program 2 | .0.0.70         |                                                                                    |                                  |                                                                 |
|----------------------------------------------------------------------------------------------------|------------------------------------|-----------------|------------------------------------------------------------------------------------|----------------------------------|-----------------------------------------------------------------|
| Display       Port       Capture       Pins       Send       Echo Port       12C       12C-2       12CMisc       Misc       \n       Clear       Freeze         AT +T RX =?       Send Numbers       Send ASCII       V       +CR       Before       Status       Connec         AT +T RX =?       Send Numbers       Send ASCII       V       +CR       Before       RXD (2)         Send Numbers       Send ASCII       V       +CR       After       ITXD (3)         O ^C       LF       Rgpeats       1       Literal       Strip Spaces       +crc       SMBUS 8       _       _         Dump File to Port                                                                                                    | DR                                 |                 |                                                                                    |                                  |                                                                 |
| AT +TRX =?       ✓       Send Numbers       Send ASCII       ✓       +CR       ✓       Before       RXD (2)         ✓       Send Numbers       Send ASCII       ✓       +CR       ✓       After       Image: Connect of the connect of the connect of th | Distal Bath   Cashard Dias Send    | Iste Deck 100   |                                                                                    |                                  | Clear Freeze 2                                                  |
| Dump File to Port                                                                                                    | AT+TRX=?                           | Send Number     | s Send ASCII ♥ +CF<br>s Send ASCII ♥ +CF<br>s Send ASCII ♥ +CF<br>Strip Spaces +cr | Nn<br>Before<br>After<br>SMBUS 8 | Status<br>Connected<br>RXD (2)<br>TXD (3)<br>CTS (8)<br>DCD (1) |
| Bepeats 1 1 Dependence                                                                                                    | Dump File to Port                  | ▼ Send <u>F</u> | ile X Stop Delay<br><u>B</u> epeats 1                                              | s 0 \$ 0 \$<br>\$ 0 \$           | DSR (6)<br>Ring (9)<br>BREAK<br>Error                           |

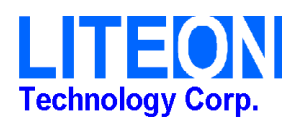

| RealTerm: Serial Capture Program         | 2.0.0.70        |                                                                   |                                                                                                    |                       |       | - 🗆 🗙                                                           |
|------------------------------------------|-----------------|-------------------------------------------------------------------|----------------------------------------------------------------------------------------------------|-----------------------|-------|-----------------------------------------------------------------|
| ĸ                                        |                 |                                                                   |                                                                                                    |                       |       |                                                                 |
| Display Bort Capture Pips Send           | Echo Port   120 | 12E-2   12E-Mi                                                    | ien   Mien                                                                                                    | \n                    | Clear | Freezel ?                                                       |
| AT +TRX =1                               | Send Nu         | mbers Send <u>ASC</u><br>mbers Send <u>ASC</u><br>I T Strip Space | EOL<br>EOL<br>V +CR<br>V +LF<br>II V +CR<br>V +CR<br>V +CR<br>V +CR<br>V +CR<br>V +CR<br>V +CR<br>V +CR<br>V +CR | Vn<br>Before<br>After |       | Status<br>Connected<br>RXD (2)<br>TXD (3)<br>CTS (8)<br>DCD (1) |
| Dump File to Port<br>c:\temp\capture.txt | <u>▼</u>   Se   | end <u>File</u> X Sto                                             | op Delays<br>epeats 1                                                                                            | • ≠  • ≠<br>• • •     |       | DSR (6) Bring (9) BREAK Error                                   |
|                                          |                 |                                                                   |                                                                                                    |                       |       |                                                                 |

| Keyin "AT+TRX=1" | 修改模塊 RX1 freque | ency 配置為 1(RX1=TX) |
|------------------|-----------------|--------------------|
|------------------|-----------------|--------------------|

#### Keyin "AT+TRX=0" 修改模塊 RX1 frequency 配置為 0(RX1=TX+30MHz)

| RealTerm: Serial Capture Program 2.0.0.70                          |                                                                                     |                                        |                                                      |
|--------------------------------------------------------------------|-------------------------------------------------------------------------------------|----------------------------------------|------------------------------------------------------|
| OK                                                                 |                                                                                     |                                        | - III                                                |
| Display Port Capture Pins Send Echo Port 12C                       | 12C-2 12CMisc Misc                                                                  | <u>\n</u> Clea                         | r Freeze ?                                           |
| AT +TRX = 0<br>Send Number Send Number Send Number Literal Literal | s <u>Send ASCII</u> ▼ +CR<br>s <u>Send ASCII</u> ▼ +CR<br>Strip Spaces ▼ +LF<br>+Cr | Nn<br>■ Before<br>■ After<br>SMBUS 8 ■ | Status<br>Connected<br>RXD (2)<br>TXD (3)<br>CTS (8) |
| Dump File to Port                                                  |                                                                                     |                                        | DCD (1)<br>DSR (6)                                   |
| c:\temp\capture.txtSendE                                           | ile X Stop Delays C<br><u>R</u> epeats 1                                            |                                        | Ring (9)<br>BREAK<br>Error                           |
| You can use ActiveX automation to control me!                      | Char Count 6                                                                        | CPS:0 Port: 1                          | 1 57600 8N1 N                                        |

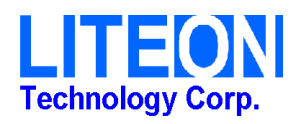

Keyin "AT+JOIN" 回傳"JOINED"表示與 gateway 連結成功

| end: Ø                                                                        |                                                                                                    |                                                                                                 |
|-------------------------------------------------------------------------------|----------------------------------------------------------------------------------------------------|-------------------------------------------------------------------------------------------------|
| ** segTx= 0 *****<br>X power 17<br>X on freg 470300000 Hz a<br>adio.Send : 23 | t DR 5                                                                                                    |                                                                                                 |
| K<br>xDone<br>X on freg 500300000 Hz a<br>xDone<br>OINED                      | t DR 5                                                                                                    |                                                                                                 |
|                                                                               |                                                                                                    |                                                                                                 |
| Display   Port   Capture   Pins Se<br>AT+JOIN                                 | nd Echo Port   12C   12C-2   12CMisc   Misc   10                                                                                                    | Clear Freeze ?<br>Status                                                                        |
| Display Port Capture Pins Se<br>AT+JOIN<br>0_^C LF Repeats 1 	€               | nd Echo Port 12C 12C-2 12CMisc Misc<br>Send Numbers Send ASCII<br>Send Numbers Send ASCII<br>Send Numbers Send ASCII<br>Literal Strip Spaces + crc SMBUS 8 ▼ | Clear Freeze ?<br>Status<br>Disconnect<br>RXD (2)<br>TXD (3)<br>CTS (8)<br>DISC (1)<br>DISC (1) |

#### Keyin "AT+NJS=?" Return 0 Network is not joined yet

| RealTerm: Serial Capture Program 2.0.     | 0.70                                                                                                    |       |        | ×                   |
|-------------------------------------------|----------------------------------------------------------------------------------------------------|-------|--------|---------------------|
|                                           |                                                                                                    |       |        |                     |
|                                           |                                                                                                    |       |        |                     |
|                                           |                                                                                                    |       |        |                     |
|                                           |                                                                                                    |       |        |                     |
| isplay   Port   Capture   Pins Send   Ech | io Port   12C   12C-2   12CMisc   Misc                                                                                 | Clear | Freeze | ?                   |
|                                           | Send Numbers Send ASCII V +CR Before     Send Numbers Send ASCII V +LF     Send Numbers Send ASCII V +LF     SMBUS 8 ⊻ |       | Disco  | innec<br>(2)<br>(3) |
|                                           | i Ekerai i ohip opaces                                                                                                 | med . |        | (8)                 |

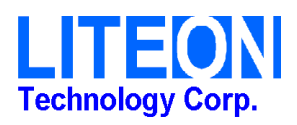

| Keyin "AT+NJS=?" <mark>Return 1 Ne</mark>                                                                                                    | etwork is now joi                                                                                       | ned                                       |           |                                                |                                    |
|----------------------------------------------------------------------------------------------------|----------------------------------------------------------------------------------------------------|-------------------------------------------|-----------|------------------------------------------------|------------------------------------|
| NealTerm: Serial Capture Program 2.0.0.70                                                                                                    |                                                                                                    |                                           | -         |                                                | ×                                  |
| 1<br>ok                                                                                                    |                                                                                                    |                                           |           |                                                |                                    |
| Display   Port   Capture   Pins Send   Echo Port   12<br>AT+NJS=? Send  <br>Send  <br>Send | 2C   12C-2   12CMisc   Misc<br>Numbers Send ASCII ♥ +CR<br>Numbers Send ASCII ♥ +CR<br>Send ASCII ♥ +CR | <u>\n</u><br>Before<br>After<br>SMBUS 8 → | Clear     | Freeze<br>Status<br>Discr<br>RXD<br>TXD<br>CTS | ) ?<br>onnect<br>(2)<br>(3)<br>(8) |
| Dump File to Port                                                                                                    | Send Eile Stop Delays                                                                                   |                                           |           | DCD<br>DSR<br>Ring<br>BRE                      | (1)<br>(6)<br>(9)<br>AK            |
| You can use ActiveX automation to control mel                                                                                                    | Char Count 9                                                                                            | CPS:0                                     | Port 17 5 | 7600 8N                                        | 1 Ni                               |

| Kevin    | "AT+NJS=?" | Return 1   | Network   | is now | ioine |
|----------|------------|------------|-----------|--------|-------|
| INC VIII |            | INCLUITI I | INCLIVUIN |        |       |

Keyin "AT+SEND=50:Hello World"

| 🚰 RealTerm: Serial Capture Program 2.0.0.70                                                   | - • ×                           |
|-----------------------------------------------------------------------------------------------|---------------------------------|
| Send: 10                                                                                      | *                               |
| *** seqTx= 1 *****<br>TX power 17<br>TX on freq 471300000 Hz at DR 0<br>Radio.Send : 23       |                                 |
| OK<br>txDone<br>RX on freq 501300000 Hz at DR 0<br>rxTimeOut<br>DN or FAFTY FAFTY FAFTY AND A | E                               |
| rxTimeOut                                                                                     |                                 |
| Display   Port   Capture   Pins Send   Echo Port   12C   12C-2   12CMisc   Misc   In Clear    | Freeze ?                        |
| AT+SEND=50:Hello Word Send Numbers Send ASCII                                                 | Status<br>Disconnect<br>RXD (2) |
| O C LF Repeats 1                                                                              | CTS (8)<br>CCD (1)              |
| C:\temp\capture.txt     ✓      Send File     ¥ Stop     Delays     0     ♦                    | DSR (6)<br>Ring (9)<br>BREAK    |
| Chars sent aren't displayed when half-duplex is set Char Count:197 CPS:0 Port: 11             | 57600 8N1 Nr //                 |

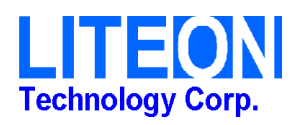

#### Keyin "AT+SENDB=60:0123"

| end: 2                                                                                                    | 2.0.0.70                                                                                                    |                                                                                                    |
|----------------------------------------------------------------------------------------------------|----------------------------------------------------------------------------------------------------|----------------------------------------------------------------------------------------------------|
| *** segTx= 1 *****<br>X power 17<br>X on freq 470700000 Hz at<br>adio.Send : 15                                            | DR Ø                                                                                                    | -                                                                                                    |
| K<br>xDone<br>X on freq 500700000 Hz at<br>xTimeOut<br>X on freq 505300000 Hz at<br>xTimeOut                               | DR Ø<br>DR Ø                                                                                                    | =                                                                                                    |
|                                                                                                    |                                                                                                    |                                                                                                    |
| Display   Port   Capture   Pins Send<br>AT+SENDB=60:0123                                                                   | Echo Port     12C     12C-2     12CMisc     Misc     \n     Cleat       ▼     Send Numbers     Send ASCII     ♥     +CR     \n     Before                                                                                                    | IT Freeze ?                                                                                                    |
| Display   Port   Capture   Pins Send<br>AT +SENDB=60:0123<br>0 ^C LF Repeats 1 +                                           | Echo Port       12C       12C-2       12CMisc       Misc       \n       Cleat         Send Numbers       Send ASCII       Im       +CR       Im       Before         Send Numbers       Send ASCII       Im       +CR       Im       Before         Send Numbers       Send ASCII       Im       +CR       Im       After         Literal       Strip Spaces       HF       +Cr       SMBUS 8       Im                                                                                                    | r Freeze ?<br>Status<br>Disconnect<br>RXD (2)<br>TXD (3)<br>CTS (8)<br>DCD (1)<br>DSR (6)                                |
| Display   Port   Capture   Pins Send<br>AT +SENDB=60:0123<br>0 ^C LF Repeats 1<br>Dump File to Port<br>c:\temp\capture.txt | Echo Port       12C       12C-2       12CMisc       Misc       \n       Clear         Send Numbers       Send ASCII       Im       +CR       Im       Before         Send Numbers       Send ASCII       Im       +CR       Im       Before         Send Numbers       Send ASCII       Im       +CR       Im       Before         Literal       Strip Spaces       HE       SMBUS 8       Im         Im       Send File       X       Stop       Delays       Im       Im         Bepeats       1       Im       Im | rf Freeze ?<br>Status<br>Disconnect<br>RXD (2)<br>TXD (3)<br>CTS (8)<br>DCD (1)<br>DSR (6)<br>Ring (9)<br>BREAK<br>Error |

## Gateway 端

1. 必須先增加 Device.

| Kiwi Mono Network                                                |          |             |                    |       |          |       |          |              |        | 🐣 Hello  | Admi | m  |
|------------------------------------------------------------------|----------|-------------|--------------------|-------|----------|-------|----------|--------------|--------|----------|------|----|
|                                                                  | <b>.</b> | (MN LoRaWAN | Devicew Management |       |          |       |          |              |        |          |      | æ  |
| Home                                                             | Show     | 8 • entries | list               |       |          |       |          |              | ş      | Search:  |      | 6  |
| LoRaWAN <                                                        |          | DevAddr IF  | DevEUI             | App   | Owner 11 | Class | Activate | Channel Plan | CFList | Downlink |      |    |
| 🛱 Device List                                                    |          | 01f36268    | 3731383351378518   |       | admin    | A     | ABP      | CN470-510    | N/A    | RX1      | Û    | 0  |
| <ul> <li>Device CSV Upload</li> <li>Uplink / Downlink</li> </ul> | ۰        | 01f1e19b    | 3731383372377e18   |       | admin    |       | АВР      | CN470-510    | N/A    | RX1      | ۵    | ¢  |
| <ul> <li>LoRaWAN CFList</li> </ul>                               |          | 01ec5df1    | 3731383364376218   |       | admin    |       | ABP      | CN470-510    | N/A.   | RX1      | ۵    | Ф  |
| Applications <                                                   |          | 01cb5df0    | 3731383364376718   |       | admin    |       | ABP      | CN470-510    | N/A    | RX1      | Û    | 0  |
| User Profile                                                     |          | 01583008    | 3731383371377e18   | notis | admin.   | A     | ABP      | CN470-510    | N/A    | RX1      | Û    | 0  |
| Storage                                                          |          | 01aa28b4    | 3731383355377518   | none  | admin    | ٨     | OTAA     | CN470-510    | N/A    | RX1      | Û    | \$ |
|                                                                  |          |             |                    |       |          |       |          |              |        |          |      |    |

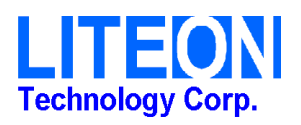

2. 填入 Device EUI 等資訊後點擊"Create"

| ono Console       | and the second second se |                                  |                 |  |
|-------------------|----------------------------------------------------------------------------------------------------|----------------------------------|-----------------|--|
| uno console       | Create LoRaWAN De                                                                                                    | vice                             | Advanced Mode 🗙 |  |
| Home              | Device EUI                                                                                                    | 3731383379378718                 | •               |  |
| LoRaWAN <         | Device Address                                                                                                    | 0015A36F                         |                 |  |
| Device List       | Location                                                                                                    | Latitude                         | ude 🔍           |  |
| Uplink / Downlink | Application                                                                                                    | none                             | *               |  |
| LoRaWAN CFList    | Activation                                                                                                    | OTAA                             | *               |  |
| Applications <    | Relax Counter Check                                                                                                    | TRUE                             | *               |  |
| User Profile      | LoRaWAN Class                                                                                                    | Class A                          | ×               |  |
| Storage           | Owner                                                                                                    | admin (Admin)                    | *               |  |
| REST API          | Channel Plan                                                                                                    | CN470-510                        | •               |  |
|                   | Application EUI                                                                                                    | 0101010101010101                 |                 |  |
|                   | Application Key                                                                                                    | 2B7E151628AED2A6ABF7158809CF4F3C | a,              |  |

3. 可以確認是否有傳輸成功

| 0 0 102169 11 100 | 090                      |         |                  |                   | 100     | 105    |       |       |        |        |         |         |      |
|-------------------|--------------------------|---------|------------------|-------------------|---------|--------|-------|-------|--------|--------|---------|---------|------|
|                   | 000                      |         |                  |                   |         |        |       |       |        |        |         |         | *    |
| Home              | LoRaWAN Da               | ata     | 🕽 List 🕹 Downlin | k                 |         |        |       |       |        |        | C       | 00      | •    |
| LoRaWAN (         | Show 10 • entrie         | s       |                  |                   |         |        |       |       |        |        |         |         |      |
| Qo Device List    | Time ↓F                  | DevAddr | DevEUI 11        | GatewayEUI        | Owner 👔 | RSSI 👔 | SNR 1 | SF II | BW IT  | Freq 👔 | UpCtr 📳 | Size 11 |      |
| Device CSV Upload | 2018/03/26 17:17:48      | cc82eb  | 373138336d379e18 | O00b78fffec0002c  | admin   | -57    | 9.2   | 7     | 125    | 470.9  | 581     | 38      |      |
| LoRaWAN CFList    | 2018/03/26 17:17:35      | 15a36f  | 3731383379378718 | O000b78fffec0002c | admin   | -37    | 10.2  | 12    | 125    | 471.3  | 1       | 10      |      |
| Applications <    | 2018/03/26 17:17:21      | 15a36f  | 3731383379378718 | O000b78fffec0002c | admin   | -39    | 10.2  | 12    | 125    | 471.1  | 0       | 10      |      |
| , oppning of      | 2018/03/26 17:14:32      | 1413008 | 3731383371377118 | O000b78fffec0002c | admin   | -69    | 9     | 7     | 125    | 470.3  | 437     | 42      | 2d36 |
| User Profile      | 2018/03/26 17:14:09      | 510f84  | 3731383365376b18 | O00b78fffec0002c  | admin   | -43    | 9.8   | 7     | 125    | 470.7  | 479     | 39      | 44   |
| Storage           | 2018/03/26 17:13:02      | 1f36268 | 3731383351378518 | O000b78fffec0002c | admin   | -48    | 8.8   | 7     | 125    | 470.3  | 1022    | 36      |      |
| DESTADI           | 2018/03/26 17:12:16      | 4d347f  | 373138336e379b18 | O000b78fffec0002c | admin   | -54    | 9.5   | 7     | 125    | 470.3  | 478     | 40      | 30   |
| RESTART           | 2018/03/26 17:11:24      | 173347e | 373138336e379d18 | O000b78fffec0002c | admin   | -47    | 9.8   | 7     | 125    | 470.9  | 1022    | 41      | 2d3  |
|                   | 2018/03/26 17:11:02      | 16b829  | 373138337c376318 | O00b78fffec0002c  | admin   | -37    | 10    | 7     | 125    | 470.5  | 1022    | 40      | 32   |
|                   | 2018/03/26 17:10:53      | 1cb5df0 | 3731383364376718 | O00b78fffec0002c  | admin   | -51    | 9.8   | 7     | 125    | 470.3  | 1022    | 41      | 312  |
|                   | Showing 1 to 10 of 61 er | ntries  |                  |                   |         |        |       | Prev  | ious 1 | 2 3    | 4 5     | 6 7     | Next |

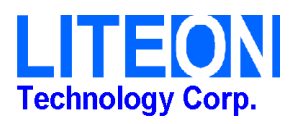